## How to Download Attendance Reports for Zoom Meetings

- 1. Go to the Zoom Website https://csus.zoom.us/
- 2. Click on "Sign In"

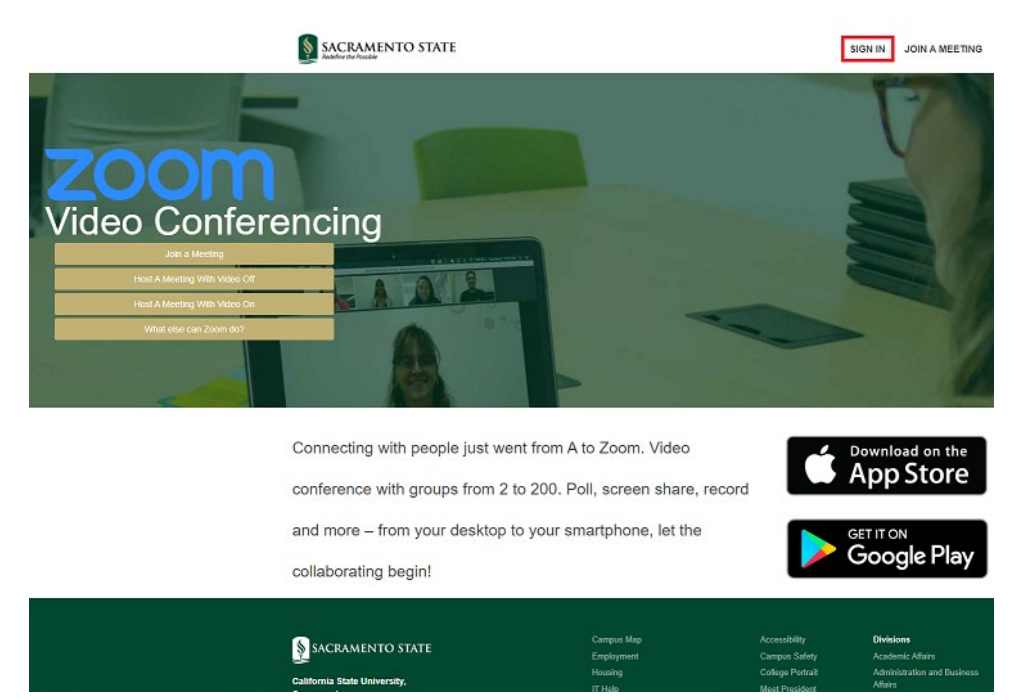

3. Log in with your Sac State credentials

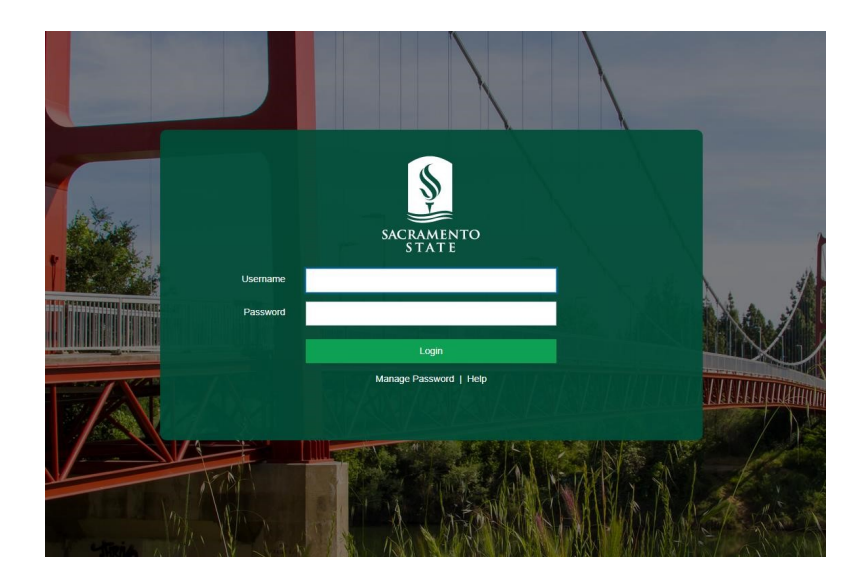

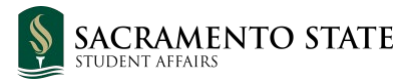

4. Click on "Reports" on the left-hand- side menu

| SACRAMENTO STATE        |                                                    |                                           | JOIN A MEETING | HOST A MEETING - | 2 |
|-------------------------|----------------------------------------------------|-------------------------------------------|----------------|------------------|---|
| Profile                 |                                                    |                                           |                | Edit             |   |
| Meetings                |                                                    | A securit No.                             |                |                  |   |
| Webinars                |                                                    | Account No.                               |                |                  |   |
| Recordings              | Change                                             |                                           |                |                  |   |
| Settings                |                                                    |                                           |                |                  |   |
| Account Profile         | Personal Meeting ID                                | *** *** * Show                            |                | Edit             |   |
|                         |                                                    | https://csus.zoom.us/j/******             | Show           |                  |   |
| Reports                 |                                                    | $\times$ Use this ID for instant meetings | 5              |                  |   |
| Click on "Usage"        |                                                    | JOIN A MEETING HOST A M                   |                |                  |   |
| Profile Usage R         | eports                                             |                                           | Document       |                  |   |
| Meetings                |                                                    |                                           |                |                  |   |
| Webinars Usag           | ge                                                 |                                           |                |                  |   |
| Recordings View m       | neetings, participants and meeting minutes within  | a specified time range.                   |                |                  |   |
| Settings                | ting                                               |                                           |                |                  |   |
| Account Profile View rd | egistration reports and poll reports for meetings. |                                           |                |                  |   |
| Reports                 |                                                    |                                           |                |                  |   |

Select a date range that will include the meeting that you are interested in.

NOTE: Max date range is 1 month, so if you want to view attendance for various meetings that took place further apart, you will need to modify the date range for each report.

NOTE: Report will not be available until after 30 minutes after meeting ended.

| SACRAMENTO STATE        |                               |                                                                                  |              |            |            |                               |                       |                             |                               | JOIN A ME                     | ETING                 | HOST A MEE  | ETING 🛨              |   |
|-------------------------|-------------------------------|----------------------------------------------------------------------------------|--------------|------------|------------|-------------------------------|-----------------------|-----------------------------|-------------------------------|-------------------------------|-----------------------|-------------|----------------------|---|
| Profile                 | Reports > Usage Reports       | > Usage                                                                          |              |            |            |                               |                       |                             |                               |                               |                       |             | Documen              | t |
| Meetings                | From: 09/23/2020              | То: 09/24/                                                                       | 2020         | 1          | Search     |                               |                       |                             |                               |                               |                       |             |                      |   |
| Webinars                | Maximum report duration: 1    | Month                                                                            |              |            |            |                               |                       |                             |                               |                               |                       |             |                      |   |
| Recordings              | The report displays informati | The report displays information for meetings that ended at least 15 minutes ago. |              |            |            |                               |                       |                             |                               |                               |                       |             |                      |   |
| Settings                | Export as CSV File            |                                                                                  |              |            |            |                               |                       |                             |                               |                               |                       | Toggle o    | columns <del>.</del> |   |
| Account Profile Reports | Торіс                         | Meeting<br>ID                                                                    | User<br>Name | User Email | Department | Group                         | Has<br>Zoom<br>Rooms? | Creation<br>Time            | Start Time                    | End Time                      | Duration<br>(Minutes) | Participant | ts Source            |   |
|                         |                               |                                                                                  |              |            |            | Cloud<br>Recording<br>Enabled | No                    | 09/22/202<br>07:43:03<br>AM | 0 09/23/202<br>11:59:56<br>AM | 0 09/23/202<br>12:24:07<br>PM | 25                    | 5           | Zoom                 |   |

5. Click on the number that appears in the "Participants" column to view that meeting's attendance report.

| SACRAMENTO STATE |                                 |                                  |                 |                     |            |                               |                |                             |                                | JOIN A ME                     | ETING     | HOST A MEETING   | -               |
|------------------|---------------------------------|----------------------------------|-----------------|---------------------|------------|-------------------------------|----------------|-----------------------------|--------------------------------|-------------------------------|-----------|------------------|-----------------|
| Profile          | Reports > Usage Reports >       | Usage                            |                 |                     |            |                               |                |                             |                                |                               |           | Docu             | ment            |
| Meetings         | From: 09/23/2020                | To: 09/24/                       | 2020            |                     | Search     |                               |                |                             |                                |                               |           |                  |                 |
| Webinars         | Maximum report duration: 1 M    | Maximum report duration: 1 Month |                 |                     |            |                               |                |                             |                                |                               |           |                  |                 |
| Recordings       | The report displays information | for meetings the                 | it ended at lea | nst 15 minutes ago. |            |                               |                |                             |                                |                               |           |                  |                 |
| Settings         | Export as CSV File              |                                  |                 |                     |            |                               |                |                             |                                |                               |           | Toggle colum     | ns <del>▼</del> |
| Account Profile  |                                 | Meeting                          | User            |                     |            |                               | Has            | Creation                    |                                |                               | Duration  |                  |                 |
| Reports          | Торіс                           | ID                               | Name            | User Email          | Department | Group                         | Zoom<br>Rooms? | Time                        | Start Time                     | End Time                      | (Minutes) | Participants Sou | irce            |
|                  |                                 |                                  |                 |                     |            | Cloud<br>Recording<br>Enabled | No             | 09/22/202<br>07:43:03<br>AM | 20 09/23/202<br>11:59:56<br>AM | 0 09/23/202<br>12:24:07<br>PM | 25        | 5 Zo             | om              |

 Click "Export" to download the attendance report.
 NOTE: You can check off "Export with meeting data" if you want the report to also include Meeting details, such as: Meeting ID, Duration (Minutes), Participants (count), Topic, Start Time, End Time, User Email.

| Meeting Participa                            | nts       |           |                        |                        | ×                     |
|----------------------------------------------|-----------|-----------|------------------------|------------------------|-----------------------|
| <ul> <li>Export with meeting data</li> </ul> |           |           |                        |                        | Export                |
| Name (Original Name)                         | User Emai | I         | Join Time              | Leave Time             | Duration<br>(Minutes) |
| Nick                                         | nick.     | @csus.edu | 09/23/2020 11:59:56 AM | 09/23/2020 12:24:07 PM | 25                    |
| Ruby                                         | ruby      | @csus.edu | 09/23/2020 12:00:14 PM | 09/23/2020 12:24:06 PM | 24                    |
| Mary                                         | mary      | @csus.edu | 09/23/2020 12:00:44 PM | 09/23/2020 12:24:07 PM | 24                    |
| Michael                                      | michael   | @csus.edu | 09/23/2020 12:01:09 PM | 09/23/2020 12:23:47 PM | 23                    |